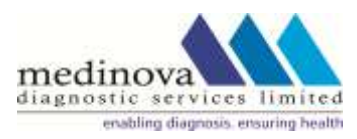

### Medinova Diagnostic Services Limited

#7-1-58/A/FF/8, Amrutha Business Complex,, Ameerpet, Hyderabad: 500016, Telangana, India. CIN: L85110TG1993PLC015481 Email: medicorp@medinovaindia.com; www.medinovaindia.com Tel: +91 040 42604250

\_\_\_\_\_

#### **POSTAL BALLOT NOTICE**

## Notice pursuant to Section 110 of the Companies Act, 2013 read with Rule 22 of the Companies (Management and Administration) Rules, 2014

#### **Dear Members**,

**Notice** is hereby given pursuant to the provisions of Section 110 and 108 and other applicable provisions, if any, of the Companies Act, 2013 (including any statutory modification or reenactment thereof for the time being in force) (hereinafter referred to as the "Act") read together with Rule 22 and Rule 20 of the Companies (Management and Administration) Rules, 2014, (including any statutory modification(s) or re-enactment(s) thereof for the time being in force) (hereinafter referred to as the "Rules") read with the General Circular No. 14/2020 dated April 8, 2020, No. 17/ 2020 dated April 13, 2020, No. 22/ 2020 dated June 15, 2020, No. 33/ 2020 dated September 28, 2020 and No. 39/ 2020 dated December 31, 2020, in relation to "Clarification on passing of ordinary and special resolutions by companies under the Companies Act, 2013 and the rules made thereunder on account of the threat posed by Covid - 19" issued by the Ministry of Corporate Affairs, Government of India (collectively, referred to as the "MCA Circulars") and pursuant to such other applicable laws and regulations, that the resolution appended herein below for appointment of M/s. M. Anandam & Co., Chartered Accountants (ICAI Firm Registration No. 000125S), as Statutory Auditors of the Company in casual vacancy created by the resignation of M/s. Ratnam Dhaveji & Co., Chartered Accountants (ICAI Firm Registration No. 006677S), former auditor is proposed to be passed as an Ordinary Resolution by the Members of the Company through postal ballot only through the remote electronic voting (E-voting).

In compliance with the requirements of the above MCA Circulars, hard copy of Postal Ballot Notice along with Postal Ballot Forms and pre-paid business envelope will not be sent to the shareholders for this Postal Ballot and shareholders are required to communicate their assent or dissent through the remote e-voting system only.

The Board of Directors of the Company now propose to obtain the consent of the shareholders by way of Postal Ballot for the matter as considered in the Resolution appended below. The Explanatory Statement pursuant to Section 102 of the Companies Act pertaining to the said Resolution setting out material facts and the reasons for the Resolution is also annexed.

You are requested to peruse the proposed Resolution along with the Explanatory Statement and thereafter record your assent or dissent by means of remote e-voting facility provided by the Company. The e-voting facility is available at the link www.evotingindia.com. Please refer the instructions for e-voting given after the Proposed Resolution for the process and manner in which e-voting is to be carried out.

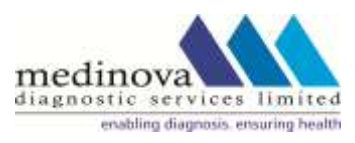

The Board has appointed Mr. D Balarama Krishna, practicing Company Secretary, FCS No.8168, C.P. No. 22414 Practising Company Secretary as the Scrutinizer ('Scrutinizer') for conducting the Postal Ballot and e-voting process in a fair and transparent manner.

The Scrutinizer will submit his report to the Chairman of the Company ('the Chairman') or to any other person authorized by the Chairman after the completion of the scrutiny on remote e-voting. The result of the postal ballot shall be declared within 48 hours of end of e-voting and upon receipts of report of scrutinizer and communicated to the stock exchange, and shall also be displayed on the Company's website <u>www.medinovaindia.com</u>.

#### SPECIAL BUSINESS

#### **Resolution 1:**

To approve appointment of M/s. M. Anandam & Co., Chartered Accountants (ICAI Firm Registration No. 000125S) as Statutory Auditors of the Company in casual vacancy created by the resignation of M/s. Ratnam Dhaveji & Co., Chartered Accountants (ICAI Firm Registration No. 006677S).

#### To consider, and if thought fit, to pass the following resolution as an Ordinary Resolution-

**"RESOLVED THAT** pursuant to the provisions of Sections 139, 142 and other applicable provisions, if any, of the Companies Act, 2013 read with the Companies (Audit and Auditors) Rules, 2014 as amended from time to time or any other law for the time being in force (including any statutory modification or amendment thereto or re-enactment thereof for the time being in force) and upon recommendations of the Audit Committee, M/s. M. Anandam & Co., Chartered Accountants (ICAI Firm Registration No. 000125S) be appointed as statutory auditors of the Company to fill the causal vacancy caused by the resignation of M/s. Ratnam Dhaveji & Co., Chartered Accountants (ICAI Firm Registration No. 006677S)., w.e.f. April 24, 2021 and to hold office until the conclusion of the next (28<sup>th</sup>) Annual General Meeting of the Company, at a remuneration as mutually agreed upon by the Board of Directors and the Auditors.

**RESOLVED FURTHER THAT** any of the Directors or any one from Key Managerial Personnel of the Company be and are hereby severally authorized to do all such acts, deeds and things as may be necessary to give effect to the foregoing resolution. "

By Order of the Board of Directors For Medinova Diagnostic Services Limited

V. Sri Lakshmi Company Secretary FCS: 9950

Date: 11.06.2021 Place: Hyderabad

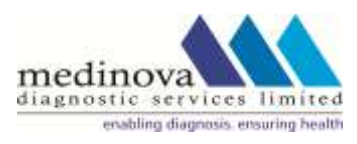

#### <u>Notes</u>

- 1. The statement pursuant to Section 102 of the Act stating all material facts and the reasons for the proposed resolution is annexed hereto.
- 2. The Postal Ballot Notice is being sent to/published/displayed for all the Members, whose names appear in the Register of Members/ List of Beneficial Owners as received from Depositories i.e. National Securities Depository Limited ("NSDL") /Central Depository Services (India) Limited ("CDSL") as on June 11, 2021 in accordance with the provisions of the Companies Act, 2013, read with Rules made thereunder and General Circulars No. 14/2020 dated April 8, 2020, No. 17/ 2020 dated April 13, 2020, No. 22/ 2020 dated June 15, 2020, No. 33/ 2020 dated September 28, 2020 and No. 39/2020 dated December 31, 2020 issued by the Ministry of Corporate Affairs.
- 3. In terms of Sections 108, 110 and other applicable provisions of the Companies Act, 2013, as amended, read together with the Companies (Management and Administration) Rules, 2014 and in compliance with Regulation 44 of the Securities and Exchange Board of India (Listing Obligations and Disclosure Requirements) Regulations, 2015 (hereinafter referred to as the 'Listing Regulations') as amended from time to time, the Company is pleased to offer remote e-voting facility to all the Members of the Company. The Company has appointed National Securities Depository Limited (hereinafter referred to as "NSDL" or "Service Provider") for facilitating e-voting to enable the Members to cast their votes electronically (hereinafter referred to as the "Remote e-voting") instead of dispatching Postal Ballot Form. Please note E-voting is optional.
- 4. Members whose names appear on the Register of Members / List of Beneficial Owners as on cutoff date will be considered for the purpose of voting and Voting rights shall also be reckoned on the paid-up value of shares registered in the name of the shareholders as on the cut-off.
- 5. Resolution passed by the members through postal ballot are deemed to have been passed as if they have been passed at a general meeting of the members.
- 6. Once the vote cast by the member on remote evoting, he/she shall not be allowed to change it subsequently or cast the vote again.
- 7. In case a member is desirous of obtaining an email of Postal Ballot, he or she may send an e-mail to <u>medicorp@medinovaindia.com</u>.
- 8. The Scrutinizer will submit his report to the Chairman of the Company ('the Chairman') or to any other person authorized by the Chairman after the completion of the scrutiny on remote e-voting.
- 9. The result of the postal ballot shall be declared within 48 hours of end of e-voting and upon receipts of report of scrutinizer and communicated to the stock exchange, and shall also be displayed on the Company's website at <u>www.medinovaindia.com</u>
- 10. The last date specified for remote e-voting shall be the date on which the resolution would be deemed to have been passed, if approved by the requisite majority, as provided under the relevant provisions of the Companies Act, 2013 and the rules made thereunder.

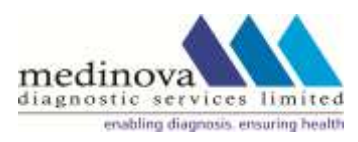

# INSTRUCTIONS FOR REMOTE E-VOTING THE INSTRUCTIONS FOR SHAREHOLDERS VOTING ELECTRONICALLY ARE AS UNDER:

The voting period begins on Friday, June 18, 2021 @ 9.00 hours (IST) and ends on Saturday, July 17, 2021 @ 17.00 hours (IST). During this period, shareholders of the Company holding shares either in physical form or in dematerialized form as on the cut-off date i.e. Friday, June 11, 2021, may cast their vote electronically. The e-voting module shall be disabled by NSDL for voting thereafter. Once the vote on a resolution is cast by the shareholder, the shareholder shall not be allowed to change it subsequently.

#### How do I vote electronically using NSDL e-Voting system?

*The way to vote electronically on NSDL e-Voting system consists of "Two Steps" which are mentioned below:* 

#### Step 1: Access to NSDL e-Voting system

#### A) Login method for e-Voting for Individual shareholders holding securities in demat mode

In terms of SEBI circular dated December 9, 2020 on e-Voting facility provided by Listed Companies. Individual shareholders holding securities in demat mode are allowed to vote through their demat account maintained with Depositories and Depository Participants. Shareholders are advised to update their mobile number and email Id in their demat accounts in order to access e-Voting facility. Login method for Individual shareholders holding securities in demat mode is given below:

| Type of shareholders                                                      | Login Method                                                                                                    |
|---------------------------------------------------------------------------|----------------------------------------------------------------------------------------------------|
| Individual Shareholders<br>holding securities in demat<br>mode with NSDL. | 1. If you are already registered for NSDL IDeAS facility, please visit the e-Services website of NSDL. Open web browser by typing the following URL: <u>https://eservices.nsdl.com/</u> either on a Personal Computer or on a mobile. Once the home page of e-Services is launched, click on the <b>"Beneficial Owner"</b> icon under "Login" which is available under <b>"IDeAS"</b> section. A new screen will open. You will have to enter your User ID and Password. After successful authentication, you will be able to see e-Voting services. Click on "Access to e-Voting" under e-Voting services and you will be able to see e-Voting page. Click on options available against company name or <b>e-Voting service provider - NSDL</b> and you will be re-directed to NSDL e-Voting website for casting your vote during the remote e-Voting period. |
|                                                                           | <ol> <li>If the user is not registered for IDeAS e-Services, option to<br/>register is available at <u>https://eservices.nsdl.com</u>. Select<br/>"Register Online for IDeAS" Portal or click at<br/><u>https://eservices.nsdl.com/SecureWeb/IdeasDirectReg.jsp</u></li> </ol>                                                                                                    |
|                                                                           | 3. Visit the e-Voting website of NSDL. Open web browser by typing the following URL: <u>https://www.evoting.nsdl.com/</u> either on a Personal Computer or on a mobile. Once the home page of e-Voting system is launched, click on the icon "Login" which is available under 'Shareholder/Member' section. A new screen will open. You will have to enter your User ID (i.e. your sixteen digit demat account number held with NSDL), Password/OTP and a Verification Code as shown on the screen. After successful authentication, you will be redirected                                                                                                    |

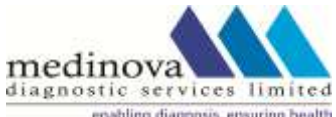

|                                                                                                    | <ul> <li>to NSDL Depository site wherein you can see e-Voting page.<br/>Click on options available against company name or e-Voting<br/>service provider - NSDL and you will be redirected to e-<br/>Voting website of NSDL for casting your vote during the<br/>remote e-Voting period.</li> <li>4. Shareholders/Members can also download NSDL Mobile App<br/>"NSDL Speede" facility by scanning the QR code mentioned<br/>below for seamless voting experience.</li> </ul>                                                                                                    |
|----------------------------------------------------------------------------------------------------|----------------------------------------------------------------------------------------------------|
| Individual Shareholders<br>holding securities in demat<br>mode with CDSL                                        | <ol> <li>Existing users who have opted for Easi / Easiest, they can<br/>login through their user id and password. Option will be<br/>made available to reach e-Voting page without any further<br/>authentication. The URL for users to login to Easi / Easiest are<br/><u>https://web.cdslindia.com/myeasi/home/login</u> or<br/><u>www.cdslindia.com</u> and click on New System Myeasi.</li> </ol>                                                                                                    |
|                                                                                                    | <ol> <li>After successful login of Easi/Easiest the user will be also able<br/>to see the E Voting Menu. The Menu will have links of e-<br/>Voting service provider i.e. NSDL. Click on NSDL to cast<br/>your vote.</li> </ol>                                                                                                    |
|                                                                                                    | <ol> <li>If the user is not registered for Easi/Easiest, option to<br/>register is available at<br/><u>https://web.cdslindia.com/myeasi/Registration/EasiRegistra</u><br/><u>tion</u></li> </ol>                                                                                                    |
|                                                                                                    | 4. Alternatively, the user can directly access e-Voting page by providing demat Account Number and PAN No. from a link in <u>www.cdslindia.com</u> home page. The system will authenticate the user by sending OTP on registered Mobile & Email as recorded in the demat Account. After successful authentication, user will be provided links for the respective ESP i.e. <b>NSDL</b> where the e-Voting is in progress.                                                                                                    |
| Individual Shareholders<br>(holding securities in demat<br>mode) login through their<br>depository participants | You can also login using the login credentials of your demat account<br>through your Depository Participant registered with NSDL/CDSL for<br>e-Voting facility. Once login, you will be able to see e-Voting option.<br>Once you click on e-Voting option, you will be redirected to<br>NSDL/CDSL Depository site after successful authentication, wherein<br>you can see e-Voting feature. Click on options available against<br>company name or <b>e-Voting service provider-NSDL</b> and you will be<br>redirected to e-Voting website of NSDL for casting your vote during<br>the remote e-Voting period. |

**Important note:** Members who are unable to retrieve User ID/ Password are advised to use Forget User ID and Forget Password option available at abovementioned website.

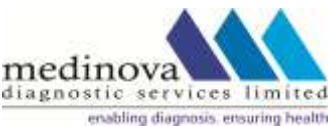

Helpdesk for Individual Shareholders holding securities in demat mode for any technical issues related to login through Depository i.e. NSDL and CDSL.

| Login type                                                         | Helpdesk details                                                                                                    |
|--------------------------------------------------------------------|----------------------------------------------------------------------------------------------------|
| Individual Shareholders holding securities in demat mode with NSDL | Members facing any technical issue in login can contact NSDL<br>helpdesk by sending a request at <u>evoting@nsdl.co.in</u> or call at<br>toll free no.: 1800 1020 990 and 1800 22 44 30     |
| Individual Shareholders holding securities in demat mode with CDSL | Members facing any technical issue in login can contact CDSL<br>helpdesk by sending a request at<br><u>helpdesk.evoting@cdslindia.com</u> or contact at 022- 23058738<br>or 022-23058542-43 |
|                                                                    | 01 022-25050572-75                                                                                                    |

B) Login Method for shareholders other than Individual shareholders holding securities in demat mode and shareholders holding securities in physical mode.

#### How to Log-in to NSDL e-Voting website?

- 1. Visit the e-Voting website of NSDL. Open web browser by typing the following URL: <u>https://www.evoting.nsdl.com/</u> either on a Personal Computer or on a mobile.
- 2. Once the home page of e-Voting system is launched, click on the icon "Login" which is available under 'Shareholder/Member' section.
- 3. A new screen will open. You will have to enter your User ID, your Password/OTP and a Verification Code as shown on the screen. Alternatively, if you are registered for NSDL eservices i.e. IDEAS, you can log-in at <u>https://eservices.nsdl.com/</u> with your existing IDEAS login. Once you log-in to NSDL eservices after using your log-in credentials, click on e-Voting and you can proceed to Step 2 i.e. Cast your vote electronically.
- 4. Your User ID details are given below :

| Manner of holding shares i.e. Demat                           | Your User ID is:                                                                                                    |
|---------------------------------------------------------------|----------------------------------------------------------------------------------------------------|
| (NSDL or CDSL) or Physical                                    |                                                                                                    |
| a) For Members who hold shares in demat account with NSDL.    | 8 Character DP ID followed by 8 Digit Client<br>ID                                                                   |
|                                                               | For example if your DP ID is IN300*** and<br>Client ID is 12***** then your user ID is<br>IN300***12*****.           |
| b) For Members who hold shares in demat<br>account with CDSL. | 16 Digit Beneficiary ID<br>For example if your Beneficiary ID is<br>12************* then your user ID is<br>12****** |
| c) For Members holding shares in Physical Form.               | EVEN Number followed by Folio Number registered with the company                                                     |
|                                                               | For example if folio number is 001*** and<br>EVEN is 101456 then user ID is<br>101456001***                          |

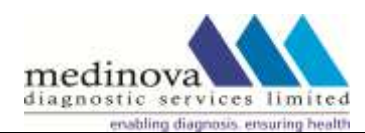

- 5. Password details for shareholders other than Individual shareholders are given below:
  - a) If you are already registered for e-Voting, then you can user your existing password to login and cast your vote.
  - b) If you are using NSDL e-Voting system for the first time, you will need to retrieve the 'initial password' which was communicated to you. Once you retrieve your 'initial password', you need to enter the 'initial password' and the system will force you to change your password.
  - c) How to retrieve your 'initial password'?
    - (i) If your email ID is registered in your demat account or with the company, your 'initial password' is communicated to you on your email ID. Trace the email sent to you from NSDL from your mailbox. Open the email and open the attachment i.e. a .pdf file. Open the .pdf file. The password to open the .pdf file is your 8 digit client ID for NSDL account, last 8 digits of client ID for CDSL account or folio number for shares held in physical form. The .pdf file contains your 'User ID' and your 'initial password'.
    - (ii) If your email ID is not registered, please follow steps mentioned below in **process for those shareholders whose email ids are not registered**
- 6. If you are unable to retrieve or have not received the "Initial password" or have forgotten your password:
  - a) Click on "Forgot User Details/Password?" (If you are holding shares in your demat account with NSDL or CDSL) option available on www.evoting.nsdl.com.
  - b) **<u>Physical User Reset Password?</u>**" (If you are holding shares in physical mode) option available on <u>www.evoting.nsdl.com</u>.
  - c) If you are still unable to get the password by aforesaid two options, you can send a request at <u>evoting@nsdl.co.in</u> mentioning your demat account number/folio number, your PAN, your name and your registered address etc.
  - d) Members can also use the OTP (One Time Password) based login for casting the votes on the e-Voting system of NSDL.
- 7. After entering your password, tick on Agree to "Terms and Conditions" by selecting on the check box.
- 8. Now, you will have to click on "Login" button.
- 9. After you click on the "Login" button, Home page of e-Voting will open.

#### Step 2: Cast your vote electronically on NSDL e-Voting system.

#### How to cast your vote electronically on NSDL e-Voting system?

- 1. After successful login at Step 1, you will be able to see all the companies "EVEN" in which you are holding shares and whose voting cycle.
- 2. Select "EVEN" of company for which you wish to cast your vote during the remote e-Voting period.
- 3. Now you are ready for e-Voting as the Voting page opens.
- 4. Cast your vote by selecting appropriate options i.e. assent or dissent, verify/modify the number of shares for which you wish to cast your vote and click on "Submit" and also "Confirm" when prompted.
- 5. Upon confirmation, the message "Vote cast successfully" will be displayed.

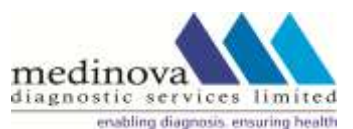

- 6. You can also take the printout of the votes cast by you by clicking on the print option on the confirmation page.
- 7. Once you confirm your vote on the resolution, you will not be allowed to modify your vote.

#### **General Guidelines for shareholders**

- 1. Institutional shareholders (i.e. other than individuals, HUF, NRI etc.) are required to send scanned copy (PDF/JPG Format) of the relevant Board Resolution/ Authority letter etc. with attested specimen signature of the duly authorized signatory(ies) who are authorized to vote, to the Scrutinizer by e-mail to <u>balaramdesina@gmail.com</u> with a copy marked to <u>evoting@nsdl.co.in</u>.
- 2. It is strongly recommended not to share your password with any other person and take utmost care to keep your password confidential. Login to the e-voting website will be disabled upon five unsuccessful attempts to key in the correct password. In such an event, you will need to go through the "Forgot User Details/Password?" or "Physical User Reset Password?" option available on www.evoting.nsdl.com to reset the password.
- 3. In case of any queries, you may refer the Frequently Asked Questions (FAQs) for Shareholders and e-voting user manual for Shareholders available at the download section of <u>www.evoting.nsdl.com</u> or call on toll free no.: 1800 1020 990 and 1800 22 44 30 or send a request to (Name of NSDL Official) at <u>evoting@nsdl.co.in</u>

Process for those shareholders whose email ids are not registered with the depositories for procuring user id and password and registration of e mail ids for e-voting for the resolutions set out in this notice:

- 1. In case shares are held in physical mode please provide Folio No., Name of shareholder, scanned copy of the share certificate (front and back), PAN (self attested scanned copy of PAN card), AADHAR (self attested scanned copy of Aadhar Card) by email to medicorp@medinovaindia.com.
- 2. In case shares are held in demat mode, please provide DPID-CLID (16 digit DPID + CLID or 16 digit beneficiary ID), Name, client master or copy of Consolidated Account statement, PAN (self attested scanned copy of PAN card), AADHAR (self attested scanned copy of Aadhar Card) to medicorp@medinovaindia.com. If you are an Individual shareholders holding securities in demat mode, you are requested to refer to the login method explained at **step 1 (A)** i.e. <u>Login method for e-Voting for Individual shareholders holding securities in demat mode</u>.
- 3. Alternatively shareholder/members may send a request to <u>evoting@nsdl.co.in</u> for procuring user id and password for e-voting by providing above mentioned documents.
- 4. In terms of SEBI circular dated December 9, 2020 on e-Voting facility provided by Listed Companies, Individual shareholders holding securities in demat mode are allowed to vote through their demat account maintained with Depositories and Depository Participants. Shareholders are required to update their mobile number and email ID correctly in their demat account in order to access e-Voting facility.

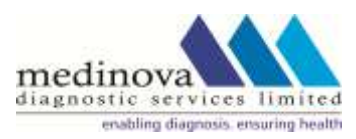

#### Explanatory Statement pursuant to Section 102 of the Companies Act, 2013

#### Item No. 1

M/s. Ratnam Dhaveji & Co., Chartered Accountants, (ICAI Firm Registration No. 006677S), was appointed as statutory auditor of the Company by the members at their AGM held on 26<sup>th</sup> September, 2019 for a period of 5 years to hold office from the conclusion of 26<sup>th</sup> AGM until the conclusion of 31<sup>st</sup> AGM of the Company to be held in calendar year 2024. M/s. Ratnam Dhaveji & Co., Chartered Accountants has resigned on 23<sup>rd</sup> April, 2021 before completion of its term, from the position of Statutory Auditors due to pre-occupation with work of other companies and firms and additionally, due to expansion of the day-to-day operations of the Company a larger team would be required to complete the audit process diligently. The Audit Committee and Board of Directors of the Company aligned with the reasons stated in the resignation letter received from the Auditors. The resignation of Ratnam Dhaveji & Co., before completion of its term as auditor caused a casual vacancy in the office of Statutory Auditors as per the provisions of section 139(8) of the Companies Act, 2013 and casual vacancy so caused by the resignation of auditors can only be filled up by the Company after taking consent of the members.

The Board, on the basis of recommendation of Audit Committee, proposes that M/s. M. Anandam & Co., Chartered Accountants (ICAI Firm Registration No. 000125S), be appointed as the Statutory Auditors of the Company w.e.f. April 24, 2021 to hold office upto the conclusion of next Annual General Meeting of the Company to fill the casual vacancy caused by the resignation of said M/s. Ratnam Dhaveji & Co., Chartered Accountants (ICAI Firm Registration No. 006677S), Chartered Accountants, have conveyed their consent to be appointed as the Statutory Auditors of the Company along with a confirmation that, their appointment, if approved and made by the members, would be within the limits prescribed under the Companies Act, 2013.

M/s. M. Anandam & Co., Chartered Accountants (ICAI Firm Registration No. 000125S), is a ISO 9001:2015 firm of Chartered Accountants and have experience in various types of audits including Statutory Audits, Internal Audits, Stock Audits, Due Diligence and Investigation audits. They have experience in auditing different kinds of entities including Large Corporates, Small and medium sized entitles, Multi locational entities etc. The Audit Firm has valid Peer Review certificate.

The Board proposes and recommends the aforesaid resolution for your approval.

None of the Directors / Key Managerial Personnel and their relatives is in any way, concerned or interested in the said resolution.

By Order of the Board of Directors For Medinova Diagnostic Services Limited

V. Sri Lakshmi Company Secretary FCS: 9950

Date: 11.06.2021 Place: Hyderabad